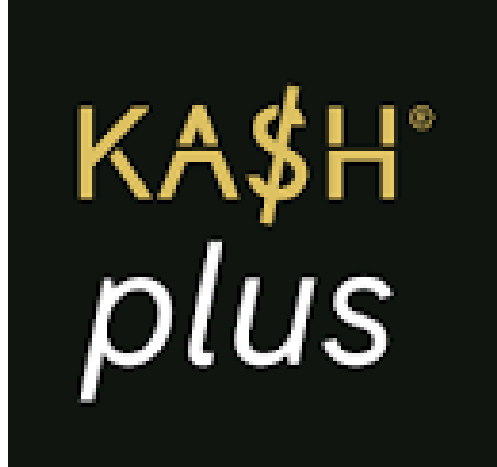

## Forgot User PIN

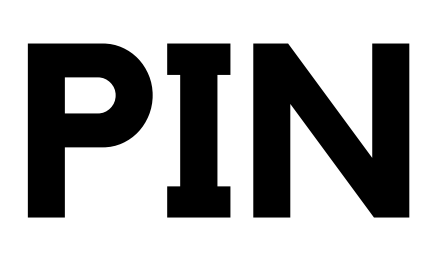

|                   | = Take Second Second Se | 2:30<br>1 |
|-------------------|----------------------------------------------------------------------------------------------------|-----------|
|                   | eshphra Virtual Customer Veganilit<br>Arena                                                                                                    | )         |
| P                 | ayments                                                                                                    |           |
| м                 | ty Cards<br>KA\$H"plus                                                                                                    |           |
| ſ                 | Card Number<br>8942 1094 3812 3827 18                                                                                                    |           |
| KA\$Hplus E-Money |                                                                                                    |           |
|                   | Available Balance (combined) Current Balance (combined) (combined) RM 250.00                                                                                                    |           |
|                   | Clast updated: 13 July 2022, 8.00pm                                                                                                    |           |
| U                 |                                                                                                    | J         |

### 1. Select the icon as highlighted.

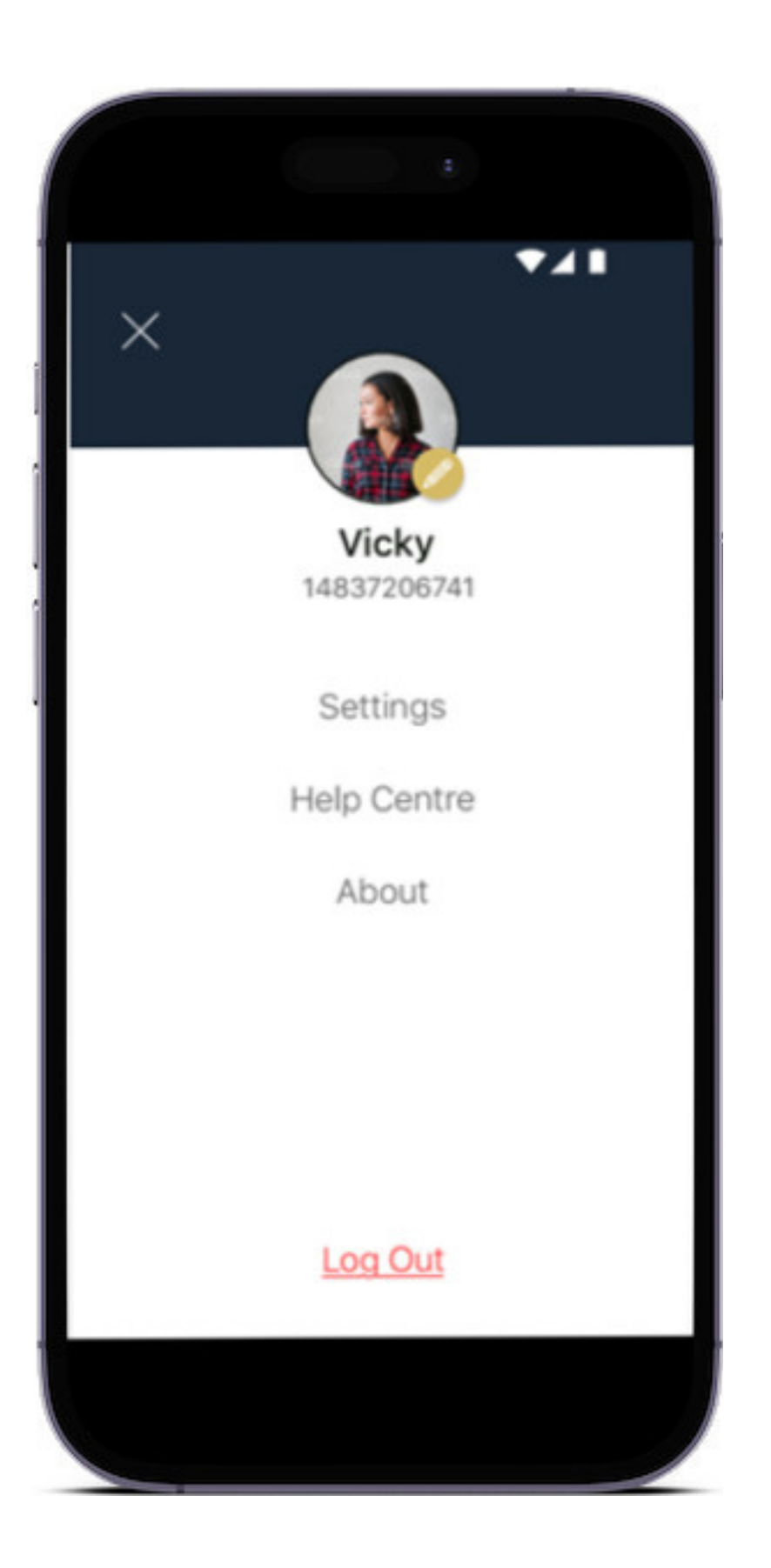

### 2. Select 'Settings'.

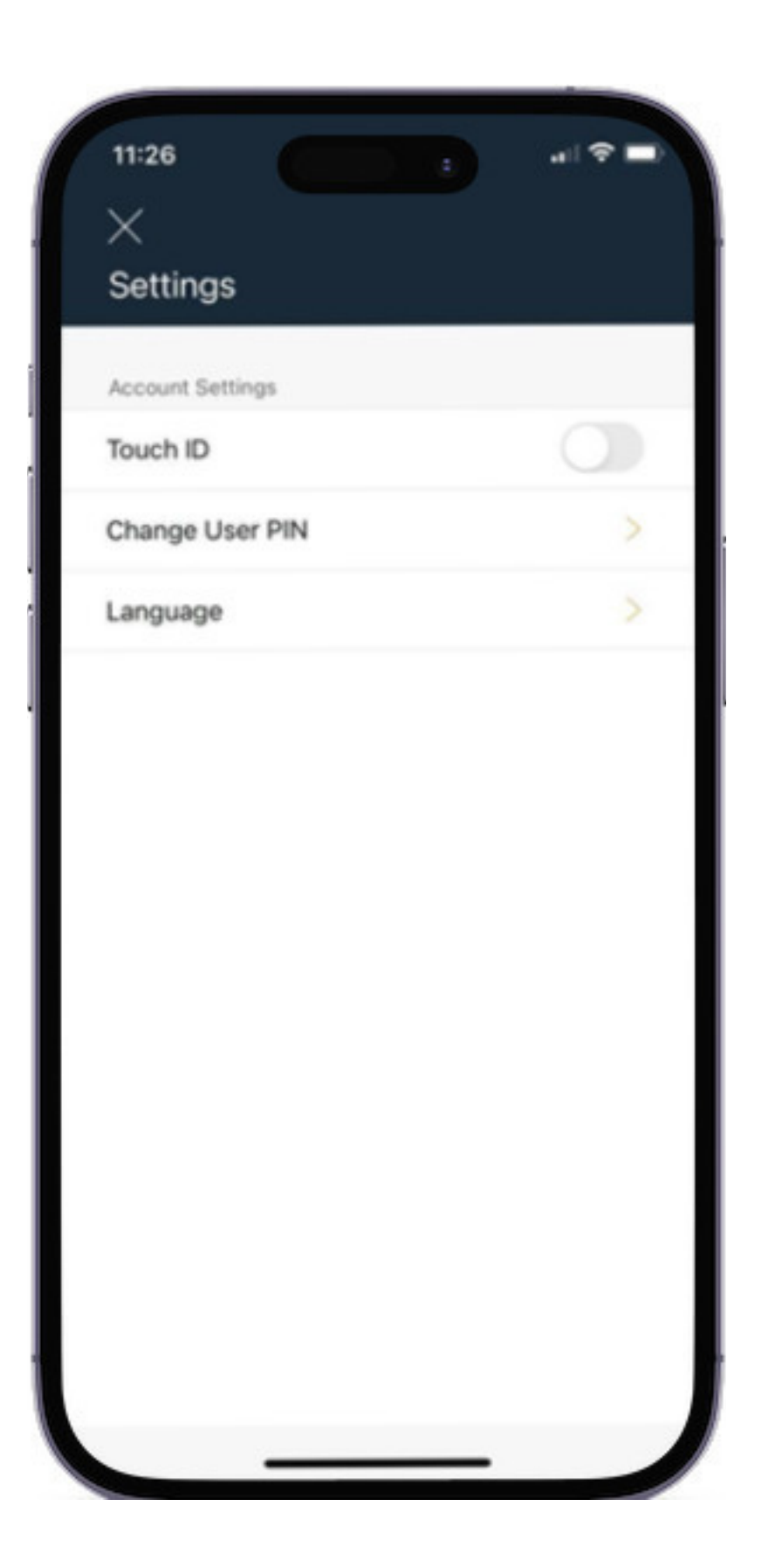

### 3. Select 'Change User PIN'.

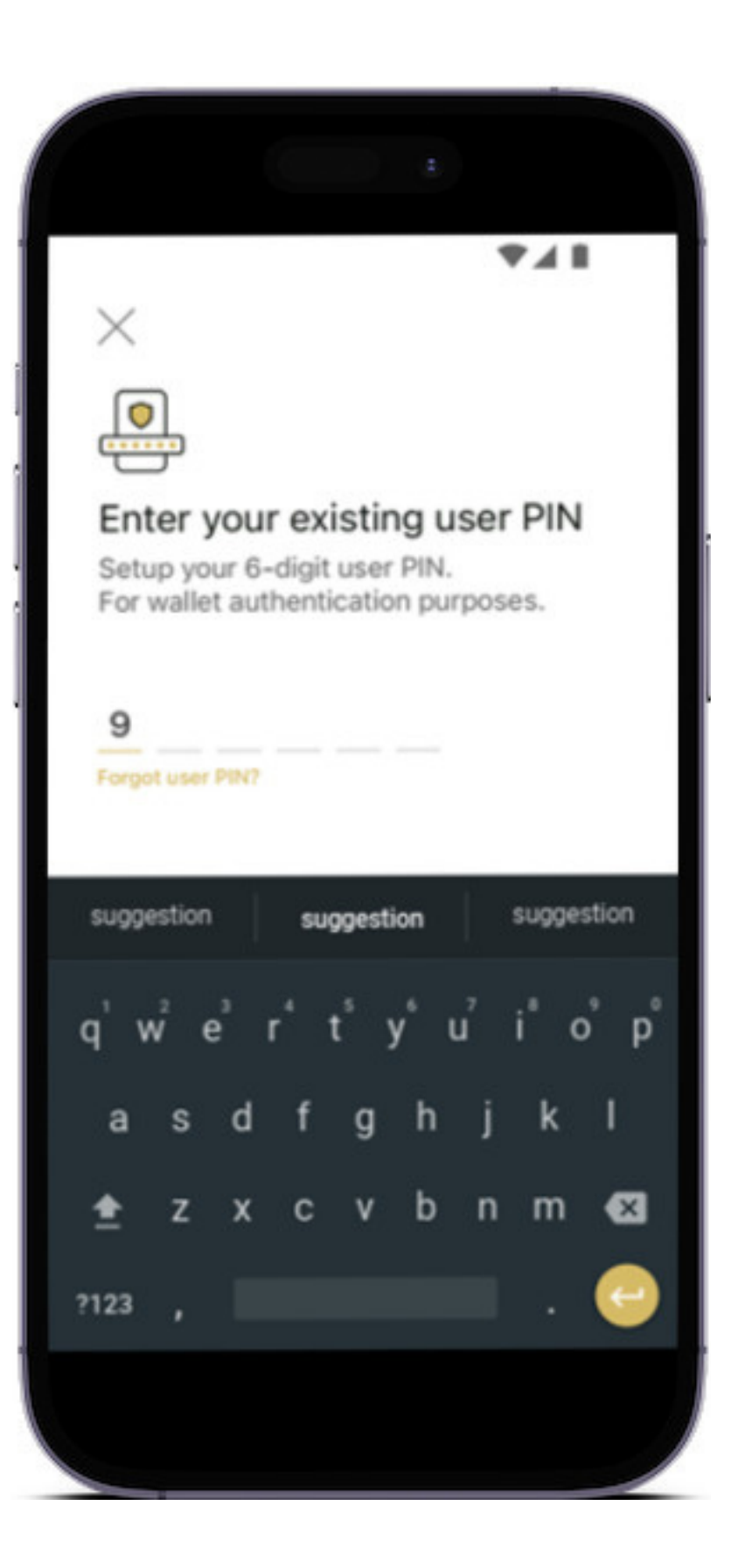

### 4. Select 'Forgot User PIN?'.

### ₹48 $\leftarrow$ Enter the 6-digit code sent to you at +601\*\*\*\*\*33 1023 9 Didn't receive it? Resend in 0:59 suggestion suggestion suggestion qwertyuiop asdfghjkl z x c v b n m 🖾 ± ?123 ,

5. Enter the OTP code.

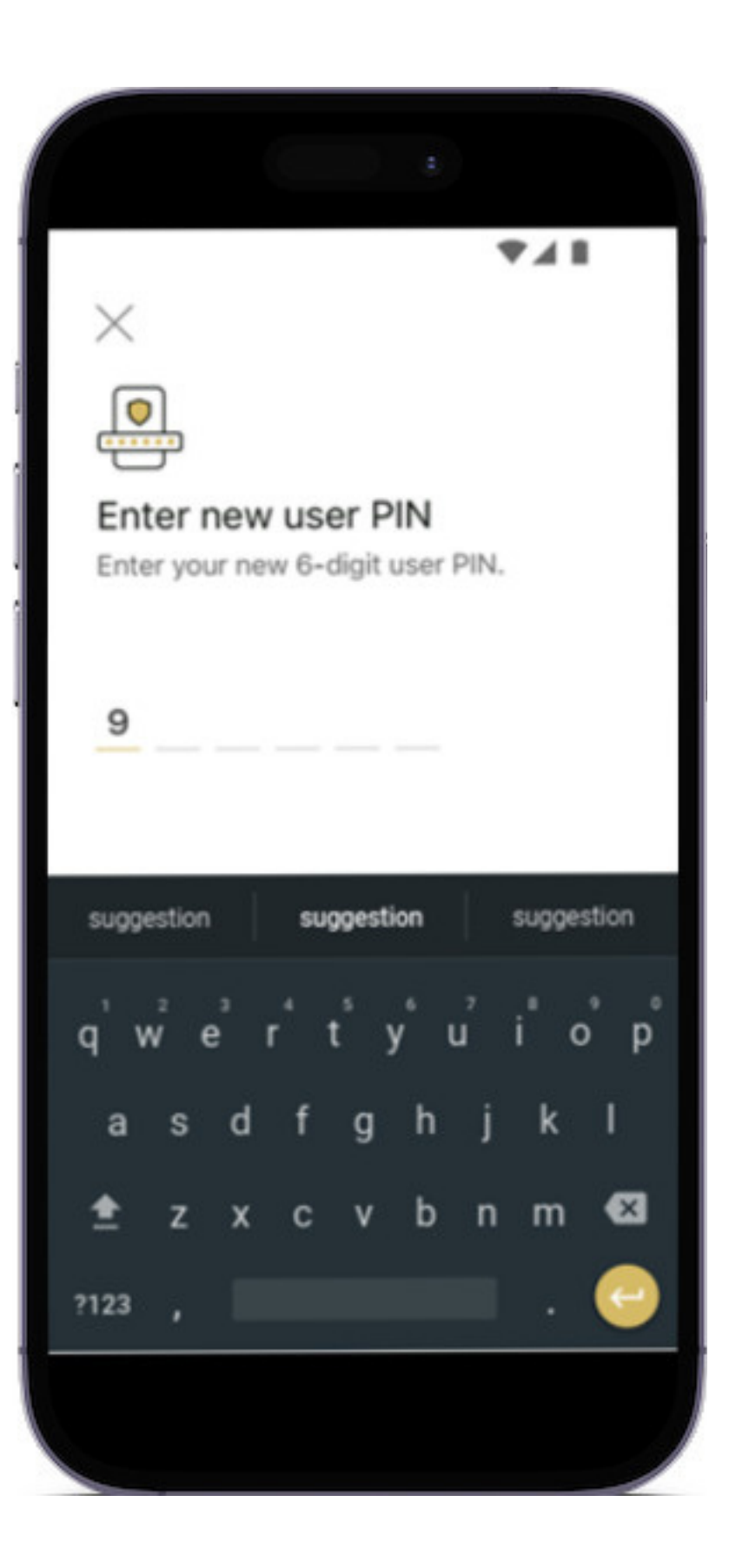

### 6. Create a new User PIN.

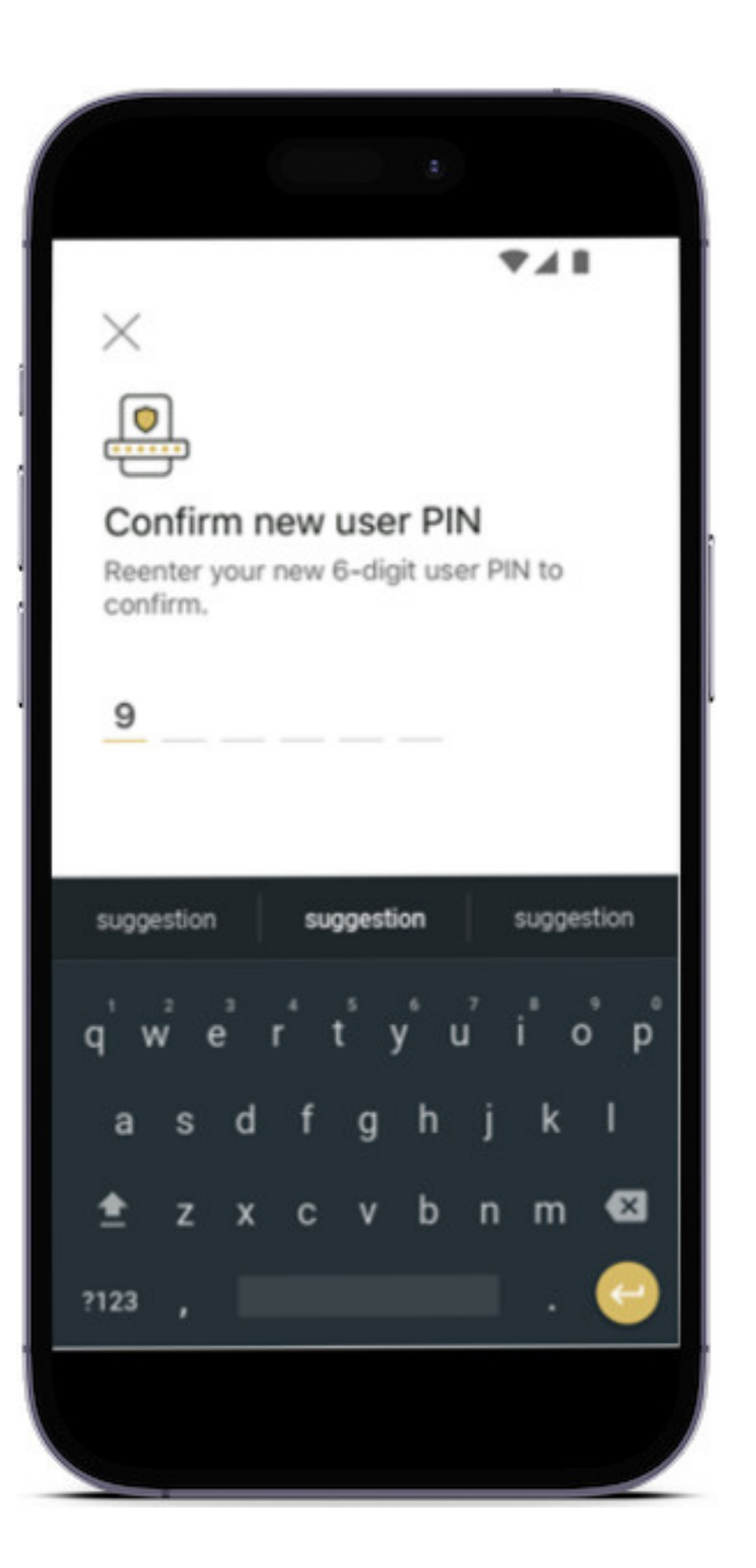

### 7. Confirm the new User PIN.

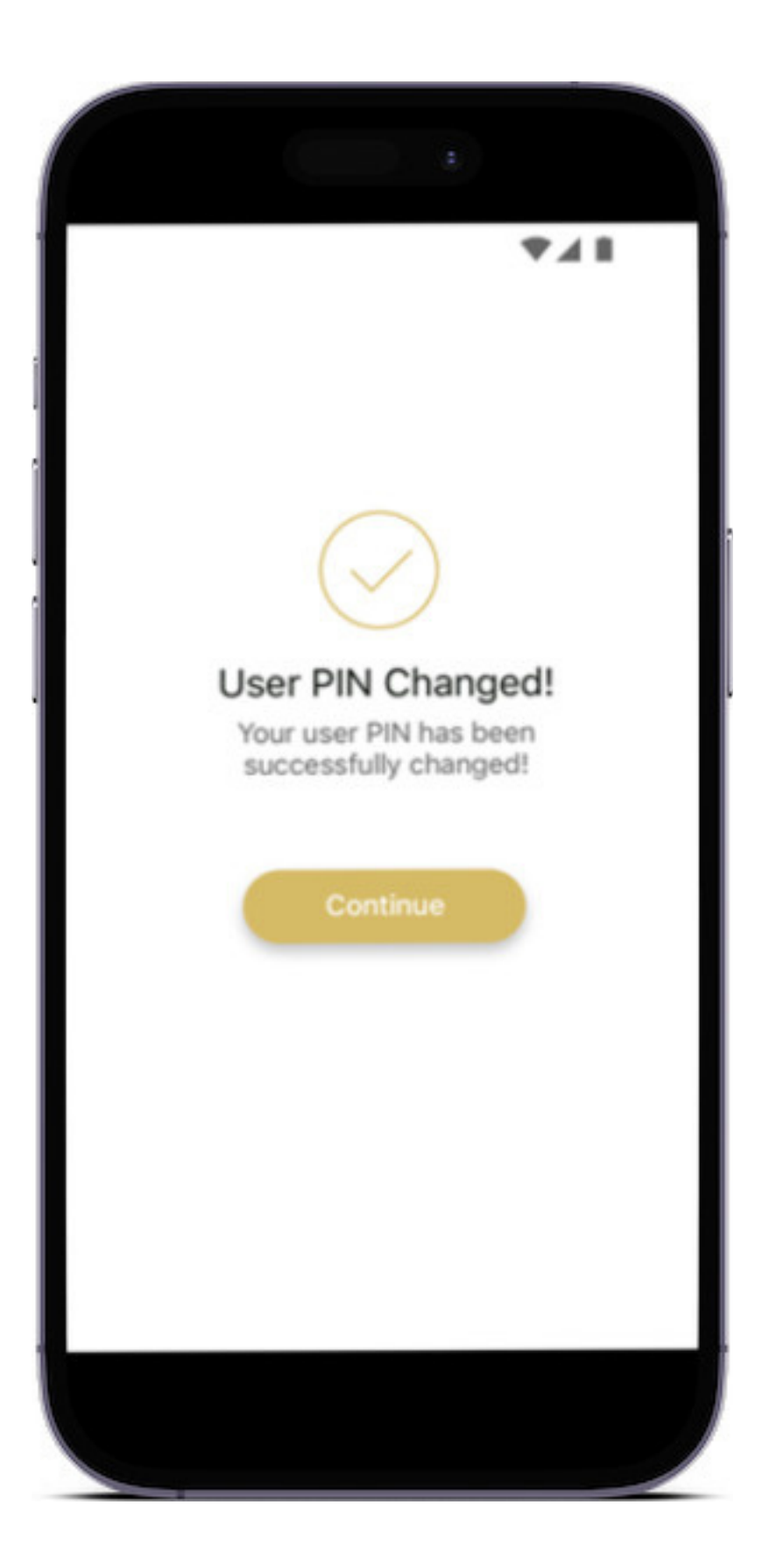

### 8. Your User PIN has been successfully changed!

# For enquiry/assistance:

## Email: pluscare@kash.my

https://kashplusmalaysia.wasap.my https://wa.me/60192602181